# MANUAL PENGGUNA PERMOHONAN PERANTISISWA

### 1. LANGKAH-LANGKAH UNTUK MEMOHON PERANTISISWA

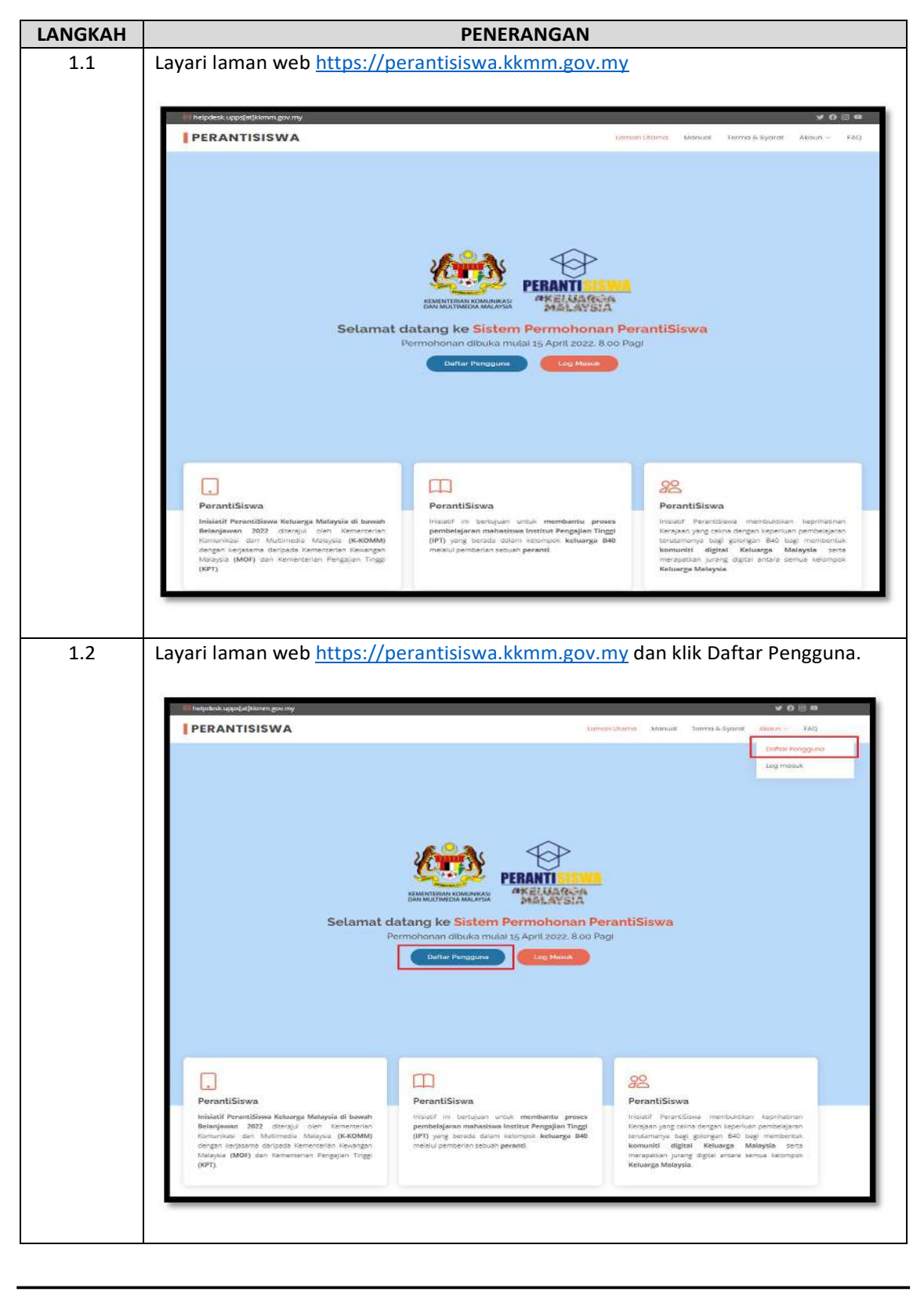

| LANGKAH | PENERANGAN                                                                   |                                                                                                    |  |  |
|---------|------------------------------------------------------------------------------|----------------------------------------------------------------------------------------------------|--|--|
| 1.3     | Lengkapkan maklumat yang dikehendaki untuk tujuan pendaftaran dan klik Dafta |                                                                                                    |  |  |
|         |                                                                              |                                                                                                    |  |  |
|         | PERANTISISWA                                                                 | Lamon Utamo Manual Terma & Syarat Akaun V                                                                                                    |  |  |
|         | Daftar Pengguna                                                              |                                                                                                    |  |  |
|         |                                                                              |                                                                                                    |  |  |
|         |                                                                              | Pendaftaran Pendajuna                                                                                                    |  |  |
|         | E-met a                                                                      | nda diperlukan bagi sujuan pengesahan akaun. Sila masukkan e-mel yang sah untuk menerima pautan pengakitifan.<br>Makkumat * wajib dimasukkan |  |  |
|         | Maklumat Pengguna                                                            |                                                                                                    |  |  |
|         | Nama Penuh Pelajar *                                                         |                                                                                                    |  |  |
|         |                                                                              | SITI AMINAH BINTI AHMAD<br>© Nomo Seperi Dolom Kod Pengenolon.                                                                               |  |  |
|         | No. Kad Pengenalan Pelajar *                                                 | 05050511                                                                                                    |  |  |
|         | E-mel *                                                                      | perantisiswa@kkimm.gov.my                                                                                                    |  |  |
|         | Maklumat Akaun                                                               | D E-mel digunakan sebagai la Pengguna.                                                                                                    |  |  |
|         | © Kata Laluan mestilah 12 alaara dengan                                      | kombinasi huruf (1+2), huruf (1+2), nombar (12-9) dan aksara khas.                                                                           |  |  |
|         | Kata laluan *                                                                |                                                                                                    |  |  |
|         | Sahkan Kata laluan *                                                         |                                                                                                    |  |  |
|         |                                                                              | TXByhy                                                                                                    |  |  |
|         | Kod Rangerahan *                                                             | Sila IOW Disini Umuk Jana Semula Kod Pengesahan                                                                                              |  |  |
|         | ICCO LEISESBILIKI                                                            | zxêynv                                                                                                    |  |  |
|         |                                                                              | Daftar                                                                                                    |  |  |
|         |                                                                              |                                                                                                    |  |  |
| 1.4     | Skrin berjaya daftar                                                         | pengguna baharu akan dipaparkan setelah proses Daftar di                                                                                     |  |  |
|         | hantar.                                                                      |                                                                                                    |  |  |
|         | 😑 helpdesk.upps(at)ikkmm.gov.my                                              | <b>y</b> 0 @I                                                                                                    |  |  |
|         | PERANTISISWA                                                                 | Laman Utama Manual Terma & Syarat Akaun v FA                                                                                                 |  |  |
|         | Laman Utama / Daftar Pengguna                                                |                                                                                                    |  |  |
|         | Daftar Pengguna                                                              |                                                                                                    |  |  |
|         |                                                                              |                                                                                                    |  |  |
|         |                                                                              | $\odot$                                                                                                    |  |  |
|         | Per                                                                          | ndaftaran Akaun Baharu telah berjaya, Sila semak emel untuk aktifkan akaun.                                                                  |  |  |
|         |                                                                              |                                                                                                    |  |  |
|         |                                                                              |                                                                                                    |  |  |
|         |                                                                              |                                                                                                    |  |  |
|         |                                                                              | Consticts 0914 And 2022 All Dictor: Decement Constitution Committee in the Manualis Malancia // KOMMA                                        |  |  |

|     | PENERANGAN                                                                                                    |                                                                                            |                                    |  |  |
|-----|----------------------------------------------------------------------------------------------------|--------------------------------------------------------------------------------------------|------------------------------------|--|--|
| 1.5 | Notifikasi akan dihantar kepada e-mel pemohon untuk tujuan pengesahan<br>Pendaftaran Akaun Baharu dan klik Aktifkan Akaun. |                                                                                            |                                    |  |  |
|     | Sistem PerantiSiswa :: Pendaftai                                                                                           | ran Akaun Baharu 🔤                                                                         | 81                                 |  |  |
|     | Sistem PerantiSiswa «no-reply-sistem gikkmm.gov.m<br>to me. +                                                              | 19                                                                                         | Wed, 13 Apr, 10 58 (1 day ago) 🗴 🖒 |  |  |
|     | \$ Malay • > English • Translata messa                                                                                     | ġ:                                                                                         | Tum off for, Malay 😠               |  |  |
|     | Pendartaran Akaun Baharu anda melalui Sistem Perm                                                                          | nchonan Perant Siswa telah diterima. Sila aktifkan akaun anda melalui pautan di bewah.     |                                    |  |  |
|     | Alamat Emel : <u>perant sowa gekrmiti govini</u> y<br>No. Kad Pengenalan : 06050511                                        | ,                                                                                          |                                    |  |  |
|     | Sila kik butang "Aktifkan Akaun" untuk aktifkan akau                                                                       | n anda.                                                                                    |                                    |  |  |
|     | Aktifkan Akaun                                                                                                    |                                                                                            |                                    |  |  |
|     | Jika anda menghadapi masalah untuk kilk butang "Ak                                                                         | ttilkan Akaun", sila salin dan tampal pautan di bawah ke pelayar web:                      |                                    |  |  |
|     | https://perantisiswa.kkmm.dov.mv/                                                                                          |                                                                                            |                                    |  |  |
|     |                                                                                                    |                                                                                            |                                    |  |  |
|     |                                                                                                    |                                                                                            |                                    |  |  |
| 1.6 | Log Masuk menggu                                                                                                    | unakan Alamat E-mel dan Kata Lalua                                                         | n yang telah didaftarkan d         |  |  |
| 1.6 | Log Masuk menggu<br>klik Log Masuk.                                                                                        | unakan Alamat E-mel dan Kata Lalua                                                         | n yang telah didaftarkan d         |  |  |
| 1.6 | Log Masuk menggu<br>klik Log Masuk.                                                                                        | ınakan Alamat E-mel dan Kata Lalua                                                         | n yang telah didaftarkan d         |  |  |
| 1.6 | Log Masuk menggu<br>klik Log Masuk.                                                                                        | ınakan Alamat E-mel dan Kata Lalua                                                         | ın yang telah didaftarkan d        |  |  |
| 1.6 | Log Masuk menggu<br>klik Log Masuk.                                                                                        | ınakan Alamat E-mel dan Kata Lalua<br>ila Log Masuk ke Sistem.                             | n yang telah didaftarkan d         |  |  |
| 1.6 | Log Masuk menggu<br>klik Log Masuk.                                                                                        | ınakan Alamat E-mel dan Kata Lalua<br>ila Log Masuk ke Sistem.<br>perantisiswa@Kmm.gov.my  | n yang telah didaftarkan d         |  |  |
| 1.6 | Log Masuk menggu<br>klik Log Masuk.<br>Log Masuk<br>Akaun telah berjaya diaktifkan. S<br>Alamat E-mel                      | ınakan Alamat E-mel dan Kata Lalua<br>ila Log Masuk ke Sistem.<br>perantisiswa@kkmm.gov.my | n yang telah didaftarkan d         |  |  |
| 1.6 | Log Masuk menggu<br>klik Log Masuk.<br>Log Masuk<br>Akaun telah berjaya diaktifkan. S<br>Alamat E-mel<br>Kata Laluan       | ınakan Alamat E-mel dan Kata Lalua<br>ila Log Masuk ke Sistem.                             | n yang telah didaftarkan d         |  |  |
| 1.6 | Log Masuk menggu<br>klik Log Masuk.<br>Log Masuk<br>Akaun telah berjaya diaktifkan. S<br>Alamat E-mel<br>Kata Laluan       | unakan Alamat E-mel dan Kata Lalua<br>ila Log Masuk ke Sistem.<br>perantisiswa@kkmm.gov.my | n yang telah didaftarkan d         |  |  |
| 1.6 | Log Masuk menggu<br>klik Log Masuk.<br>Log Masuk<br>Akaun telah berjaya diaktifkan. S<br>Alamat E-mel<br>Kata Laluan       | unakan Alamat E-mel dan Kata Lalua<br>ila Log Masuk ke Sistem.<br>perantisiswa@kkmm.gov.my | n yang telah didaftarkan d         |  |  |

| LANGKAH | PENERANGAN                                                                                                    |
|---------|----------------------------------------------------------------------------------------------------|
| 1.7     | Skrin Borang Permohonan PerantiSiswa akan dipaparkan, semak dan lengkapka                                                                                                    |
|         | Borang Permohonan PerantiSiswa yang wajib di isi.                                                                                                    |
|         | Sistem Permohonan PerantiSiswa Log Ke                                                                                                    |
|         |                                                                                                    |
|         | Tatacara Pengisian                                                                                                    |
|         | Tatacara Pengisian <ul> <li>Sila baca arahan sebelum membuat pengisian.</li> </ul>                                                                                             |
|         | Tatacara Pengisian         • Sila baca arahan sebelum membuat pengialan.         • Hanya satu(1) permokonan bagi seorang pengguna.         • Lenglapkan samua yang bertanda *. |

|                                                                                                    | Borang Permohonan PerantiSiswa                                                                                                    |  |
|----------------------------------------------------------------------------------------------------|----------------------------------------------------------------------------------------------------|--|
| No. Kad Pengenalan                                                                                                    | 05050513                                                                                                    |  |
| BUTIRAN MAKLUMAT PR                                                                                                    | ELAJAR                                                                                                    |  |
| Nama *                                                                                                    | SITI AMINAH BINTI AHMAD                                                                                                    |  |
|                                                                                                    | Nama (Seperti Kad Pongenolan)                                                                                                    |  |
| Nombor leteron -                                                                                                    | 019-1234565<br>Contoh: 019-91112111                                                                                                    |  |
| No. Pelajar / No.<br>Matrik*                                                                                                    | AK45671                                                                                                    |  |
| Kategori IPT *                                                                                                    | Universiti Awam 👻                                                                                                    |  |
| Nama IPT*                                                                                                    | Universiti Islam Antarabangsa Malaysia 🗸 🗸 🗸                                                                                                    |  |
| Cawangan                                                                                                    | Gombak 🗸                                                                                                    |  |
|                                                                                                    |                                                                                                    |  |
| BUTIRAN ALAMAT SURA                                                                                                    | IT MENYURAT SEMASA BELAJAR                                                                                                    |  |
| Alamat 1*                                                                                                    | NO:3, JALAN PERTAMA 1                                                                                                    |  |
| Alamat 2                                                                                                    | TAMAN PERTAMA, GOMBAK                                                                                                    |  |
|                                                                                                    |                                                                                                    |  |
| Poskod*                                                                                                    | 52460                                                                                                    |  |
| Poskod*<br>Negeri*<br>BUTIRAN ALAMAT SEPER                                                                                                    | Selangor V                                                                                                    |  |
| Poskod*<br>Negeri*<br>BUTIRAN ALAMAT SEPER<br>Namat 1*                                                                                                    | S2460<br>Selangor V                                                                                                    |  |
| Poskod*<br>Negeri*<br>BUTIRAN ALAMAT SEPER<br>Alamat 1*<br>Alamat 2                                                                                                    | S2460<br>Selangor V<br>TI DI KAD PENGENALAN<br>NO:S, JALAN NURI 3/1<br>TAMAN NURI JAYA. PETALING JAYA                                                                                                    |  |
| Poskod*<br>Negeri*<br>BUTIRAN ALAMAT SEPER<br>Alamat 1*<br>Alamat 2<br>Poskod*                                                                                                    | Selangor V<br>TI DI KAD PENGENALAN<br>NO:S, JALAN NURI 3/1<br>TAMAN NURI JAYA, PETALING JAYA                                                                                                    |  |
| Poskod*<br>Negeri*<br>BUTIRAN ALAMAT SEPER<br>Alamat 1*<br>Alamat 2<br>Poskod*                                                                                                    | Sclangor   It DI KAD PENGENALAN  NO:5, JALAN NURI 3/1  TAMAN NURI JAYA, PETALING JAYA  S3510                                                                                                    |  |
| Poskod*<br>Negeri*<br>BUTIRAN ALAMAT SEPER<br>Alamat 1*<br>Alamat 2<br>Poskod*<br>Negeri*                                                                                                    | S2460<br>Selangor V<br>TI DI KAD PENGENALAN<br>NO:S, JALAN NURI 3/1<br>TAMAN NURI JAYA, PETALING JAYA<br>53510<br>Selangor V                                                                                                    |  |
| Poskod*<br>Negeri*<br>BUTIRAN ALAMAT SEPER<br>Alamat 1*<br>Alamat 2<br>Poskod*<br>Negeri*                                                                                                    | Sz460       Selangor       TI DI KAD PENGENALAN       NO:5, JALAN NURI 3/1       TAMAN NURI JAYA, PETALING JAYA       S2510       Selangor                                                                                                    |  |
| Poskod*<br>Negeri*<br>BUTIRAN ALAMAT SEPER<br>Alamat 1*<br>Alamat 2<br>Poskod*<br>Negeri*<br>BUTIRAN MAKLUMAT IBU                                                                                                    | S2460<br>Selangor V<br>TI DI KAD PENGENALAN<br>NO:S, JALAN NURI 3/1<br>TAMAN NURI JAYA, PETALING JAYA<br>S3510<br>Selangor V                                                                                                    |  |
| Poskod*<br>Negeri*<br>BUTIRAN ALAMAT SEPER<br>Alamat 1*<br>Alamat 2<br>Poskod*<br>Negeri*<br>BUTIRAN MAKLUMAT IBU<br>No Kad Pengenalan Ibu<br>Bapa/Penjaga*                                                                                           | S2460<br>Selangor V<br>TI DI KAD PENGENALAN<br>NO:S, JALAN NURI 3/1<br>TAMAN NURI JAYA, PETALING JAYA<br>S3S10<br>Selangor V<br>BAPA/PENJAGA<br>S7041106                                                                                                    |  |
| Poskod*<br>Negeri*<br>BUTIRAN ALAMAT SEPER<br>Alamat 1*<br>Alamat 2<br>Poskod*<br>Negeri*<br>BUTIRAN MAKLUMAT IBU<br>No Kad Pengenalan Ibu<br>Bapa/Penjaga*                                                                                           | Sz460         Selangor         TI DI KAD PENGENALAN         NO:S, JALAN NURI 3/1         TAMAN NURI JAYA, PETALING JAYA         S3510         Selangor         Selangor         PBAPA/PENJAGA         S7041106         Masukkan nombor kod pengenalan tanpa *.*                                                                                                    |  |
| Poskod*<br>Negeri*<br>BUTIRAN ALAMAT SEPER<br>Alamat 1*<br>Alamat 2<br>Poskod*<br>Negeri*<br>BUTIRAN MAKLUMAT IBU<br>Bopa/Penjaga*                                                                                                    | Sz460   Selangor   TI DI KAD PENGENALAN   NO:5, JALAN NURI 3/1   TAMAN NURI JAYA, PETALING JAYA   S3510   Solangor   PBAPA/PENJAGA   S7041106   Masukkan nombar kad pengenalan tanpa ".*   ROSLAN BIN SULAIMAN                                                                                                    |  |
| Poskod*<br>Negeri*<br>BUTIRAN ALAMAT SEPER<br>Alamat 1*<br>Alamat 2<br>Poskod*<br>Negeri*<br>BUTIRAN MAKLUMAT IBU<br>No Kad Pengenalan Ibu<br>Bapa/Penjaga*<br>Nama Ibu<br>Bapa/Penjaga*                                                              | S2460   Selangor   TI DI KAD PENGENALAN   NO:5, JALAN NURI 3/1   TAMAN NURI JAYA, PETALING JAYA   S3510   Solangor   PBPA/PENJAGA   S7041106   Masukkan nombar kad pengenalan tanpa *.*   ROSLAN BIN SULAIMAN   0188142546                                                                                                    |  |
| Poskod"<br>Negeri"<br>BUTIRAN ALAMAT SEPER<br>Alamat 1"<br>Alamat 2<br>Poskod"<br>Negeri"<br>BUTIRAN MAKLUMAT IBU<br>Bapa/Penjaga"<br>Nama Ibu<br>Bapa/Penjaga"                                                                                       | S2460 Selangor TI DI KAD PENGENALAN NO:5, JALAN NURI 3/1 TAMAN NURI JAYA, PETALING JAYA S3S10 Selangor PBAPA/PENJAGA S7041106 Masukkan nombor kod pengenalan tanpa "." ROSLAN BIN SULAIMAN 0188142546 Contoh: 019-9111111                                                                                                    |  |
| Poskod*<br>Negeri*<br>BUTIRAN ALAMAT SEPER<br>Alamat 1*<br>Alamat 2<br>Poskod*<br>Negeri*<br>BUTIRAN MAKLUMAT IBU<br>Bupi/Penjaga*<br>Nama Ibu<br>Bapa/Penjaga*<br>Nombor Telefon Ibu<br>Bapa/Penjaga*                                                | S2460 Selangor TI DI KAD PENGENALAN NO:S, JALAN NURI 3/1 TAMAN NURI JAYA, PETALING JAYA S3S10 Selangor VBAPA/PENJAGA S7041106 Masukkan nombor kod pengenalan tanpa *.* ROSLAN BIN SULAIMAN 0188342546 Contob: 019-91111115 NO: 47, JALAN MELINJAU 1                                                                                                    |  |
| Poskod*<br>Negeri*<br>BUTIRAN ALAMAT SEPER<br>Alamat 1*<br>Alamat 2<br>Poskod*<br>Negeri*<br>BUTIRAN MAKLUMAT IBU<br>BopA/Penjaga*<br>Nama Ibu<br>Bapa/Penjaga*<br>Nombor Telefon Ibu<br>Bapa/Penjaga*<br>Alamat 1*<br>Alamat 2                       | Szłaba   Selangor   TI DI KAD PENGENALAN   NO-S., JALAN NURI 3/1   TAMAN NURI JAYA, PETALING JAYA   S3510   Selangor   Selangor   Solangor   PBAPA/PENJAGA   S7041106   Masukkan nombor kod pengenalan tanpa *.*   ROSLAN BIN SULAIMAN   0188142546   Conroh: 019-9111111   NO: 47, JALAN MELINJAU 1   TAMAN MELINJAU JAYA, SHAH ALAM                                                                                                    |  |
| Poskod*<br>Negeri*<br>BUTIRAN ALAMAT SEPER<br>Alamat 1*<br>Alamat 2<br>Poskod*<br>Negeri*<br>BUTIRAN MAKLUMAT IBU<br>Bopa/Penjaga*<br>Nama Ibu<br>Bapa/Penjaga*<br>Nombor Telefon Ibu<br>Bapa/Penjaga*<br>Alamat 1*<br>Alamat 2<br>Poskod*            | Sz460   Selangor   TI DI KAD PENGENALAN   NO:5, JALAN NURI 3/1   TAMAN NURI JAYA, PETALING JAYA   S3510   Solangor   PBPA/PENJAGA   S7041106   Masukkan nombar kad pengenalan tanpa *.*   ROSLAN BIN SULAIMAN   0188342546   Contoh: 019-9111111   NO: 47, JALAN MELINJAU 1   TAMAN MELINJAU 1   TAMAN MELINJAU 1   TAMAN MELINJAU 1                                                                                                    |  |
| Poskod*<br>Negeri*<br>BUTIRAN ALAMAT SEPER<br>Alamat 1*<br>Alamat 2<br>Poskod*<br>Negeri*<br>BUTIRAN MAKLUMAT IBU<br>Bapa/Penjaga*<br>Nama Ibu<br>Bapa/Penjaga*<br>Nombor Telefon Ibu<br>Bapa/Penjaga*<br>Alamat 1*<br>Alamat 2<br>Poskod*<br>Negeri* | S2460 Selangor TI DI KAD PENGENALAN NO:5, JALAN NURI 3/1 TAMAN NURI JAYA, PETALING JAYA S3S10 Selangor PBAPA/PENJAGA S7041106 Masukkan nombar kad pengenalan tanpa *.* ROSLAN BIN SULAIMAN 0188142546 Contoh: 019-9111111 NO: 47, JALAN MELINJAU 1 TAMAN MELINJAU 1 Selangor Selangor Sela |  |

#### Manual Pengguna Sistem Permohonan PerantiSiswa Kementerian Komunikasi dan Multimedia Malaysia

| LANGKAH | PENERANGAN                                                                                                    |  |  |  |  |
|---------|----------------------------------------------------------------------------------------------------|--|--|--|--|
| 1.8     | Pilih Perakuan Pelajar dan klik terma dan syarat.                                                                                                    |  |  |  |  |
|         | <ul> <li>PERAKUAN PELAJAR</li> <li>Saya mengaku bahawa semua maklumat di atas adalah benar dan kelulusan tertakluk kepada pengemukaan maklumat yang betul tanpa sebarang penipuan.</li> <li>Saya mengesahkan bahawa masih belum menerima sebarang bantuan peranti dan ingin memohon serta memahami terma dan syarat ang ditetapkan untuk mendapatkan peranti yang disediakan oleh kerajaan bagi kegunaan sepanjang tempoh pembelajaran.</li> <li>Saya memahami bahawa keputusan permohonan yang dikeluarkan kelak adalah muktamad dan tertakluk kepada sebarang syarat yang ditentukan oleh Kerajaan.</li> </ul> |  |  |  |  |
|         | HANTAR PERMOHONAN                                                                                                    |  |  |  |  |
|         | Skrin notifikasi ini dikeluarkan secara <i>pop-up</i> berkaitan terma dan syarat.                                                                                                    |  |  |  |  |
|         | TERMA & SYARAT PERMOHONAN PERANTISISWA                                                                                                    |  |  |  |  |
|         | <ul> <li>1. Pemberian satu (1) unit peranti adalah untuk pemohon yang memenuhi syarat-syarat umum kelayakan PerantiSiswa seperti berikut:</li> <li>a. Warganegara Malaysia;</li> <li>b. Daripada kategori keluarga B40 iaitu pendapatan isi rumah RM4,850 dan ke bawah;</li> <li>c. Sedang mengikuti pengajian di peringkat Diploma, Diploma Lanjutan atau ljazah Sarjana Muda;</li> </ul>                                                                                                    |  |  |  |  |
|         | d. Bukan pelajar tahun akhir pada tahun 2022;<br>e. Mengikuti pengajian secara sepenuh masa; dan<br>f. Tidak pernah menerima bantuan peranti daripada mana-mana program di bawah Kerajaan.                                                                                                    |  |  |  |  |
|         | <ul> <li>2. Inisiatif ini hanya melibatkan pemberian peranti tanpa pelan data Internet.</li> <li>3. Peranti akan diberikan secara Kaedah Guna Pakai (KGP) kepada mahasiswa dan perlu diserahkan semula mengikut kaedah yang ditetapkan setelah tamat pengajian atau dalam tempoh yang ditetukan oleh Pentadbir Program.</li> </ul>                                                                                                    |  |  |  |  |
| 1.9     | Pilih Perakuan Pelaiar dan klik Hantar Permohonan.                                                                                                    |  |  |  |  |
|         | PERAKUAN PELAJAR                                                                                                    |  |  |  |  |
|         | <ul> <li>Saya mengaku bahawa semua maklumat di atas adalah benar dan kelulusan tertakluk kepada pengemukaan maklumat yang betul tanpa sebarang penipuan.</li> <li>Saya mengesahkan bahawa masih belum menerima sebarang bantuan peranti dan ingin memohon serta memahami terma dan syarat yang ditetapkan untuk mendapatkan peranti yang disediakan oleh kerajaan bagi kegunaan sepanjang tempoh pembelajaran.</li> <li>Saya memahami bahawa keputusan permohonan yang dikeluarkan kelak adalah muktamad dan tertakluk kepada sebarang syarat yang ditentukan oleh Kerajaan.</li> </ul>                          |  |  |  |  |
|         | HANTAR PERMOHONAN                                                                                                    |  |  |  |  |
|         |                                                                                                    |  |  |  |  |

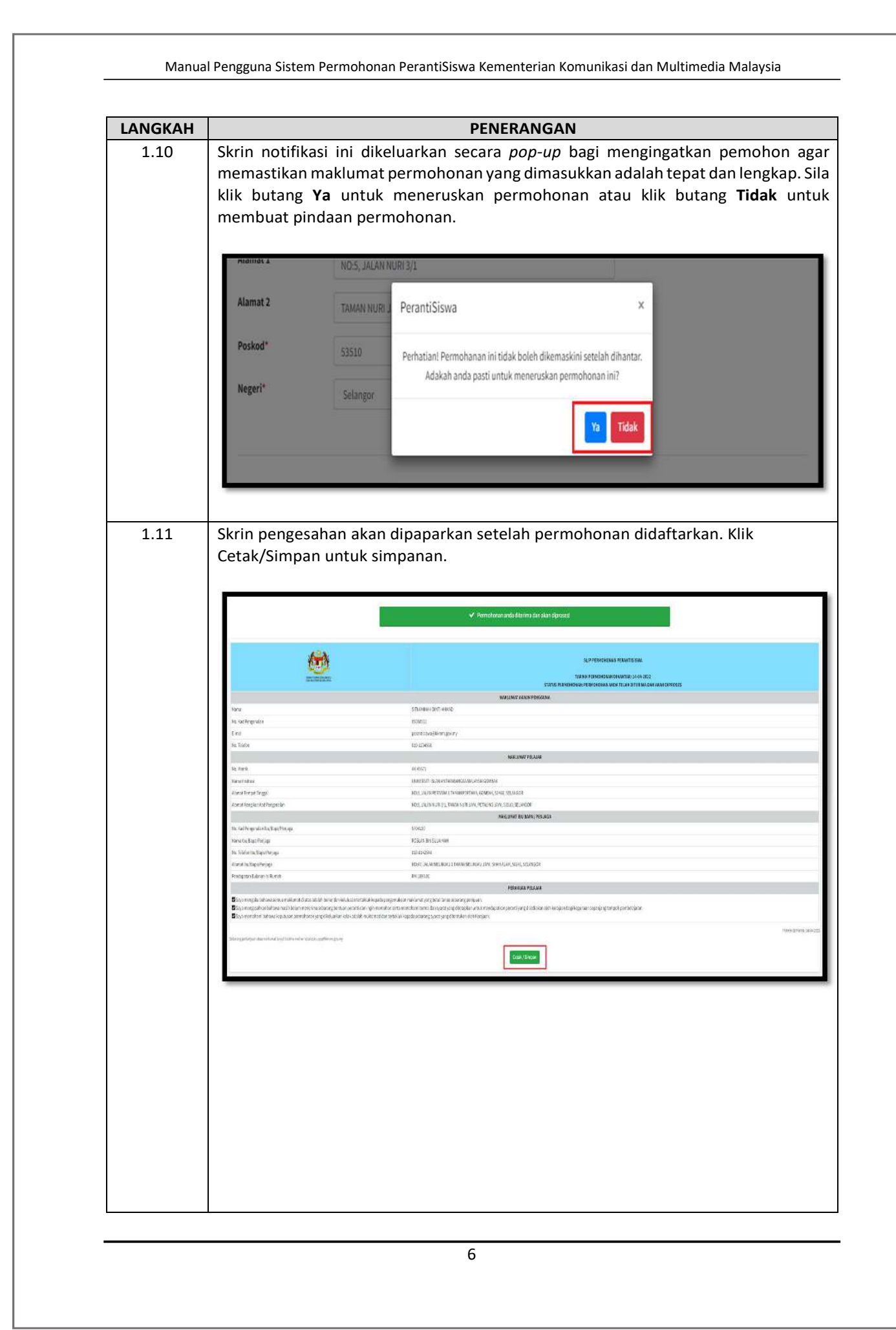

Manual Pengguna Sistem Permohonan PerantiSiswa Kementerian Komunikasi dan Multimedia Malaysia

| Н                                                                                                    | PENERANGAN                                                                                                    |  |  |  |  |
|----------------------------------------------------------------------------------------------------|----------------------------------------------------------------------------------------------------|--|--|--|--|
| Cetak borang permoho                                                                                                    | Cetak borang permohonan untuk simpanan.                                                                                                    |  |  |  |  |
|                                                                                                    |                                                                                                    |  |  |  |  |
| -                                                                                                    |                                                                                                    |  |  |  |  |
|                                                                                                    | <ul> <li>Permohonan anda diterima dan akan<br/>diproses!</li> </ul>                                                                                                    |  |  |  |  |
| L                                                                                                    |                                                                                                    |  |  |  |  |
| C ( <sup>O</sup> ) <b>D</b>                                                                                                    |                                                                                                    |  |  |  |  |
| ACCULAR N                                                                                                    | SLIP PERMOHONAN PERANTISISWA                                                                                                    |  |  |  |  |
| ALCONTINUE ACTIVATION                                                                                                    | TARIKH PERMOHONAN DIHANTAR: 14-04-2022<br>STATUS PERMOHONAN: PERMOHONAN ANDA TELAH DITERIMA DAN AKAN DIPROSES                                                                                                    |  |  |  |  |
|                                                                                                    | MAKLUMAT AKAUN PENGGUNA                                                                                                    |  |  |  |  |
| Nama<br>No Kad Pentenalan                                                                                                    | SITI AMINAH BINTI AHMAD                                                                                                    |  |  |  |  |
| E-mel                                                                                                    | perantisiswa@kkmm.gov.my                                                                                                    |  |  |  |  |
| No. Telefon                                                                                                    | 019-1234565                                                                                                    |  |  |  |  |
| No. Materia                                                                                                    | MAKLUMAT PELAJAR                                                                                                    |  |  |  |  |
| Nama Institusi                                                                                                    | UNIVERSITI ISLAM ANTARABANGSA MALAYSIA GOMBAK                                                                                                    |  |  |  |  |
| Alamat Tempat Tinggal                                                                                                    | NO:3, JALAN PERTAMA 1 TAMAN PERTAMA, GOMBAK, 52460, SELANGOR                                                                                                    |  |  |  |  |
| Alamat Mengikut Kad Pengenalan                                                                                                    | NO:5, JALAN NURI 3/1, TAMAN NURI JAYA, PETALING JAYA, 53510, SELANGOR                                                                                                    |  |  |  |  |
| No. Kad Pentenalan Ibu/Bana/Penlana                                                                                                    | 5704110                                                                                                    |  |  |  |  |
| Nama Ibu/Bapa/Penjaga                                                                                                    | ROSLAN BIN SULAIMAN                                                                                                    |  |  |  |  |
| No. Telefon Ibu/Bapa/Penjaga                                                                                                    | 018-8142546                                                                                                    |  |  |  |  |
| Alamat Ibu/Bapa/Penjaga                                                                                                    | NO:47, JALAN MELINJAU 1 TAMAN MELINJAU JAYA, SHAH ALAM, 56241, SELANGOR                                                                                                    |  |  |  |  |
| Pendapatan Bulanan isi Rumah                                                                                                    | PERAKUAN PELAJAR                                                                                                    |  |  |  |  |
| Saya mengaku bahawa semua maklur                                                                                                    | mat di atas adalah benar dan kelulusan tertakluk kepada pengemukaan maklumat yang betul tanpa sebar                                                                                                    |  |  |  |  |
| penipuan.<br>Saya mengesahkan bahawa masih ber                                                                                                    | lum menerima sebarang bantuan peranti dan ingin memohon serta memahami terma dan syarat yang                                                                                                    |  |  |  |  |
| ditetapkan untuk mendapatkan peranti                                                                                                    | yang disediakan oleh kerajaan bagi kegunaan sepanjang tempoh pembelajaran.                                                                                                    |  |  |  |  |
| ditentukan oleh Kerajaan.                                                                                                    |                                                                                                    |  |  |  |  |
| Hak Cipta Terp                                                                                                    | elihara BPM April 2022 © Kementerian Komunikasi dan Multimedia Malaysia K-KDMM                                                                                                    |  |  |  |  |
| Hak Cipta Terre                                                                                                    | eshara BPM April 2022 © Kementerian Komunikasi dan Multimedia Malaysia K-KOMM<br>dikeluarkan secara <i>pop-up</i> untuk keluar dari S                                                                                                    |  |  |  |  |
| Skrin notifikasi ini o<br><u>https://perantisiswa.kk</u><br>klik butang <b>BATAL</b> untu                                                                                                    | ekhara BPM April 2022 & Kementerian Komunikasi dan Multimedia Malaysia K-KOMM<br>dikeluarkan secara <i>pop-up</i> untuk keluar dari S<br><u>mm.gov.my.</u> Sila klik butang <b>OK</b> untuk keluar dari sisten<br>k kekal di skrin.                                                                                                    |  |  |  |  |
| Skrin notifikasi ini o<br><u>https://perantisiswa.kk</u><br>klik butang <b>BATAL</b> untu                                                                                                    | elhara BPM April 2022 & Kementerian Komunikasi dan Multimedia Malaysia K-KOMM<br>dikeluarkan secara <i>pop-up</i> untuk keluar dari S<br>mm.gov.my. Sila klik butang <b>OK</b> untuk keluar dari sisten<br>k kekal di skrin.<br>Log Keluar                                                                                                    |  |  |  |  |
| Skrin notifikasi ini o<br><u>https://perantisiswa.kk</u><br>klik butang <b>BATAL</b> untu                                                                                                    | dikeluarkan secara <i>pop-up</i> untuk keluar dari S<br>mm.gov.my. Sila klik butang <b>OK</b> untuk keluar dari sisten<br>k kekal di skrin.                                                                                                    |  |  |  |  |
| Skrin notifikasi ini o<br>https://perantisiswa.kk<br>klik butang <b>BATAL</b> untu                                                                                                    | dikeluarkan secara <i>pop-up</i> untuk keluar dari S<br>mm.gov.my. Sila klik butang <b>OK</b> untuk keluar dari sister<br>k kekal di skrin.                                                                                                    |  |  |  |  |
| Skrin notifikasi ini o<br>https://perantisiswa.kk<br>klik butang <b>BATAL</b> untu                                                                                                    | ekhara BPM April 2022 © Rementerian Komunikasi dan Multimedia Maleysia K-KOMM<br>dikeluarkan secara <i>pop-up</i> untuk keluar dari S<br><u>mm.gov.my.</u> Sila klik butang <b>OK</b> untuk keluar dari sister<br>k kekal di skrin.                                                                                                    |  |  |  |  |
| Skrin notifikasi ini o<br><u>https://perantisiswa.kk</u><br>klik butang <b>BATAL</b> untu                                                                                                    | ekhara BPM April 2022 © Kementerian Komunikasi dan Multimedia Maleysia K-KOMM<br>dikeluarkan secara <i>pop-up</i> untuk keluar dari S<br><u>mm.gov.my.</u> Sila klik butang <b>OK</b> untuk keluar dari sisten<br>k kekal di skrin.                                                                                                    |  |  |  |  |
| Mask Cliptes Terrer         Skrin notifikasi ini or         https://perantisiswa.kk         klik butang BATAL untu         Perantisiswa         Adakah Anda Pasti Untuk Kelu                 | ekhara BPM April 2022 © Kementerian Komunikasi dan Multimedia Maleysia K-KOMM<br>dikeluarkan secara <i>pop-up</i> untuk keluar dari S<br><u>mm.gov.my.</u> Sila klik butang <b>OK</b> untuk keluar dari sisten<br>k kekal di skrin.                                                                                                    |  |  |  |  |
| Skrin notifikasi ini o<br><u>https://perantisiswa.kk</u><br>klik butang <b>BATAL</b> untu<br>Perantisiswa<br>Adakah Anda Pasti Untuk Kelu                                                    | dikeluarkan secara <i>pop-up</i> untuk keluar dari S<br>mm.gov.my. Sila klik butang <b>OK</b> untuk keluar dari sister<br>k kekal di skrin.                                                                                                    |  |  |  |  |
| Skrin notifikasi ini oo         https://perantisiswa.kk         klik butang BATAL untu         Perantisiswa         Adakah Anda Pasti Untuk Kelu                                             | dikeluarkan secara <i>pop-up</i> untuk keluar dari S<br>mm.gov.my. Sila klik butang <b>OK</b> untuk keluar dari sister<br>k kekal di skrin.                                                                                                    |  |  |  |  |
| Perantisiswa         Adakah Anda Pasti Untuk Kelu                                                                                                    | dikeluarkan secara <i>pop-up</i> untuk keluar dari S<br>mm.gov.my. Sila klik butang <b>OK</b> untuk keluar dari sisten<br>k kekal di skrin.                                                                                                    |  |  |  |  |
| Skrin notifikasi ini o         https://perantisiswa.kk         klik butang BATAL untu         Perantisiswa         Adakah Anda Pasti Untuk Kelu                                              | elhara BPM April 2022 © Kementerian Komunikasi dan Multimedia Malaysia K-KOMM<br>dikeluarkan secara <i>pop-up</i> untuk keluar dari S<br><u>mm.gov.my.</u> Sila klik butang <b>OK</b> untuk keluar dari sisten<br>k kekal di skrin.                                                                                                    |  |  |  |  |
| Skrin notifikasi ini o<br>https://perantisiswa.kk<br>klik butang <b>BATAL</b> untu                                                                                                    | elhara BPM April 2022 & Kementerian Komunikasi dan Multimedia Malaysia K-KOMM<br>dikeluarkan secara <i>pop-up</i> untuk keluar dari S<br>mm.gov.my. Sila klik butang <b>OK</b> untuk keluar dari sisten<br>k kekal di skrin.<br>Log Keluar<br>Log Keluar<br>Lug Keluar<br>Lug Keluar<br>Lug Keluar<br>Lug Keluar<br>H PERMOHONAN PERANTISISWA<br>H PERMOHONAN DIHANTAR: 14-04-2022<br>PERMOHONAN AND TELAH DITERIMA DAN AKAN DIPK                                                                                                    |  |  |  |  |
| Skrin notifikasi ini o<br>https://perantisiswa.kk<br>klik butang BATAL untu<br>Perantisiswa<br>Adakah Anda Pasti Untuk Kelu                                                                  | elhara BPM April 2022 & Kementerian Komunikasi dan Multimedia Malaysia K-KOMM<br>dikeluarkan secara <i>pop-up</i> untuk keluar dari S<br>mm.gov.my. Sila klik butang <b>OK</b> untuk keluar dari sisten<br>k kekal di skrin.<br>Log Keluar<br>Log Keluar<br>Luar?<br>LIP PERMOHONAN PERANTISISWA<br>H PERMOHONAN DIHANTAR: 14-04-2022<br>PERMOHONAN ANDA TELAH DITERIMA DAN AKAN DIPRO                                                                                                    |  |  |  |  |
| Make Capital Temps         Skrin notifikasi ini or         https://perantisiswa.kk         klik butang BATAL untu         Perantisiswa         Adakah Anda Pasti Untuk Kelu         MAKLUMA  | ekhara BPM April 2022 G Kementerian Komunikasi dan Multimedia Malaysia K-KOMM<br>dikeluarkan secara <i>pop-up</i> untuk keluar dari S<br>mm.gov.my. Sila klik butang <b>OK</b> untuk keluar dari sister<br>k kekal di skrin.<br>Log Keluar<br>Log Keluar<br>Log Keluar<br>Log Keluar<br>Log Keluar<br>Log Keluar<br>Log Keluar<br>Log Keluar<br>Log Keluar<br>Log Keluar<br>Log Keluar<br>Log Keluar<br>Log Keluar<br>K H PERMOHONAN PERANTISISWA<br>H PERMOHONAN DIHANTAR: 14-04-2022<br>PERMOHONAN ANDA TELAH DITERIMA DAN AKAN DIPRI |  |  |  |  |
| Skrin notifikasi ini o<br>https://perantisiswa.kk<br>klik butang BATAL untu<br>Perantisiswa<br>Adakah Anda Pasti Untuk Kelu<br>MAKLUMA                                                       | ekhara BPM April 2022 G. Kementerian Komunikasi dan Multimedia Malaysia K. KOMM<br>dikeluarkan secara <i>pop-up</i> untuk keluar dari Sister<br>mm.gov.my. Sila klik butang <b>OK</b> untuk keluar dari sister<br>k kekal di skrin.<br>Log Keluar<br>Log Keluar<br>Log Keluar<br>Log Keluar<br>Log Keluar<br>Log Keluar<br>Log Keluar<br>Log Keluar<br>Log Keluar<br>Log Keluar<br>Log Keluar<br>Log Keluar<br>Log Keluar<br>Log Keluar<br>Log Keluar<br>Log Keluar                                                                     |  |  |  |  |
| Mak Cipta Terpe         Skrin notifikasi ini o         https://perantisiswa.kk         klik butang BATAL untu         Perantisiswa         Adakah Anda Pasti Untuk Kelu         MAKLUMA      | ekhara BPM April 2022 G. Kementerian Komunikasi dan Multimedia Maleysia K. KOMM<br>dikeluarkan secara <i>pop-up</i> untuk keluar dari Sisten<br>mm.gov.my. Sila klik butang <b>OK</b> untuk keluar dari sisten<br>k kekal di skrin.                                                                                                    |  |  |  |  |
| Skrin notifikasi ini o         https://perantisiswa.kk         klik butang BATAL untu         Perantisiswa         Adakah Anda Pasti Untuk Kelu         MAKLUMA                              | ekhara BPM April 2022 © Kementerian Komunikasi dan Multimedia Maleysia K-KOMM<br>dikeluarkan secara <i>pop-up</i> untuk keluar dari Sisten<br>mm.gov.my. Sila klik butang <b>OK</b> untuk keluar dari sisten<br>k kekal di skrin.                                                                                                    |  |  |  |  |
| Skrin notifikasi ini o<br>https://perantisiswa.kk<br>klik butang BATAL untu<br>Perantisiswa<br>Adakah Anda Pasti Untuk Kelu<br>MAXLUMA                                                       | ebhara BPM April 2022 & Kementerian Komunikasi dan Multimedia Malaysia K-KOMM<br>dikeluarkan secara <i>pop-up</i> untuk keluar dari Sisten<br>mm.gov.my. Sila klik butang <b>OK</b> untuk keluar dari sisten<br>k kekal di skrin.                                                                                                    |  |  |  |  |
| Mask Cliptes Terrer         Skrin notifikasi ini or         https://perantisiswa.kk         Klik butang BATAL untu         Perantisiswa         Adakah Anda Pasti Untuk Kelu         MAKLUMA | dikeluarkan secara <i>pop-up</i> untuk keluar dari S<br>mm.gov.my. Sila klik butang <b>OK</b> untuk keluar dari sisten<br>k kekal di skrin.                                                                                                    |  |  |  |  |
| Perantisiswa         Reine         Adakah Anda Pasti Untuk Kelu         MAKLUMA                                                                                                    | dikeluarkan secara <i>pop-up</i> untuk keluar dari S<br>mm.gov.my. Sila klik butang <b>OK</b> untuk keluar dari sisten<br>k kekal di skrin.                                                                                                    |  |  |  |  |
| Perantisiswa         Klik butang BATAL untu         Perantisiswa         Adakah Anda Pasti Untuk Kelu         MAKLUMA                                                                        | dikeluarkan secara <i>pop-up</i> untuk keluar dari S<br>mm.gov.my. Sila klik butang <b>OK</b> untuk keluar dari sisten<br>k kekal di skrin.                                                                                                    |  |  |  |  |
| Skrin notifikasi ini o<br>https://perantisiswa.kk<br>klik butang BATAL untu<br>Perantisiswa<br>Adakah Anda Pasti Untuk Kelu<br>MAKLUMA                                                       | elbara BPM April 2022 © Kementerian Komunikasi dan Multimedia Malaysia K-KOMM<br>dikeluarkan secara <i>pop-up</i> untuk keluar dari sister<br>mm.gov.my. Sila klik butang <b>OK</b> untuk keluar dari sister<br>k kekal di skrin.                                                                                                    |  |  |  |  |
| Skrin notifikasi ini o<br>https://perantisiswa.kk<br>klik butang BATAL untu<br>Perantisiswa<br>Adakah Anda Pasti Untuk Kelu<br>MAKLUMA                                                       | dikeluarkan secara <i>pop-up</i> untuk keluar dari S<br>mm.gov.my. Sila klik butang <b>OK</b> untuk keluar dari sister<br>k kekal di skrin.                                                                                                    |  |  |  |  |
| Skrin notifikasi ini o<br>https://perantisiswa.kk<br>klik butang BATAL untu<br>Perantisiswa<br>Adakah Anda Pasti Untuk Kelu<br>MAKLUMA                                                       | dikeluarkan secara <i>pop-up</i> untuk keluar dari S<br>mm.gov.my. Sila klik butang OK untuk keluar dari sister<br>k kekal di skrin.                                                                                                    |  |  |  |  |
| Skrin notifikasi ini o<br>https://perantisiswa.kk<br>klik butang BATAL untu<br>Perantisiswa<br>Adakah Anda Pasti Untuk Kelu<br>MAKLUMA                                                       | dikeluarkan secara <i>pop-up</i> untuk keluar dari<br>mm.gov.my. Sila klik butang <b>OK</b> untuk keluar dari siste<br>k kekal di skrin.                                                                                                    |  |  |  |  |

| ANGKAH  |                                                                                                    | PENERANGAN                                                                                                    | PENERANGAN                                                                                                    |  |  |  |  |
|---------|----------------------------------------------------------------------------------------------------|----------------------------------------------------------------------------------------------------|----------------------------------------------------------------------------------------------------|--|--|--|--|
| 1.14 La | Layari laman web <u>https://perantisiswa.kkmm.gov.my</u> sekiranya ingin membuat                                                            |                                                                                                    |                                                                                                    |  |  |  |  |
| se      | semakan semula dan klik Log Masuk.                                                                                                    |                                                                                                    |                                                                                                    |  |  |  |  |
|         |                                                                                                    |                                                                                                    |                                                                                                    |  |  |  |  |
|         | 🖬 helpdesk upps(atijkkmm.gov.my                                                                                                    |                                                                                                    | V 0 0 B                                                                                                    |  |  |  |  |
|         | PERANTISISWA                                                                                                    | Lamo                                                                                                    | NUtama Manual Tarma & Syarat Akaun ~ FAQ                                                                                                    |  |  |  |  |
|         |                                                                                                    |                                                                                                    | Log masuk                                                                                                    |  |  |  |  |
|         |                                                                                                    |                                                                                                    |                                                                                                    |  |  |  |  |
|         |                                                                                                    |                                                                                                    |                                                                                                    |  |  |  |  |
|         |                                                                                                    |                                                                                                    |                                                                                                    |  |  |  |  |
|         |                                                                                                    |                                                                                                    |                                                                                                    |  |  |  |  |
|         |                                                                                                    |                                                                                                    |                                                                                                    |  |  |  |  |
|         | Selamat                                                                                                    | datang ke Sistem Permohonan Per                                                                                                    | antiSiswa                                                                                                    |  |  |  |  |
|         |                                                                                                    | Permohonan dibuka mulai 15 April 2022. 8.00 Pag                                                                                        | ji                                                                                                    |  |  |  |  |
|         |                                                                                                    | Daftar Pengguna Log Masuk                                                                                                    |                                                                                                    |  |  |  |  |
|         |                                                                                                    |                                                                                                    |                                                                                                    |  |  |  |  |
|         |                                                                                                    |                                                                                                    |                                                                                                    |  |  |  |  |
|         |                                                                                                    |                                                                                                    |                                                                                                    |  |  |  |  |
|         |                                                                                                    |                                                                                                    |                                                                                                    |  |  |  |  |
|         |                                                                                                    |                                                                                                    | 22                                                                                                    |  |  |  |  |
|         | PerantiSiswa<br>Inisiatif PerantiSiswa Keluarga Malaysia di bawah                                                                           | Inisiatif ini bertujuan untuk membantu proses                                                                                          | PerantiSiswa<br>Inisiatif PerantSiswa membuktikan keprihatinan                                                                                 |  |  |  |  |
|         | Belanjawan 2022 diterajui oleh Kementerian<br>Komunikasi dan Multimedia Malaysia (K-KOMM)<br>dengan keriasama daripada Kementerian Kewangan | pembelajaran mahasiswa Institut Pengajian Tinggi<br>(IPT) yang berada dalam kelompok keluarga 840<br>melalui pemberian sebuah peranti. | Kerajaan yang cakna dengan keperluan pembelajaran<br>terutamanya bagi golongan 840 bagi membernuk<br>komuniti dijettal Keluarea Malavsia serta |  |  |  |  |
|         | Malaysia (MOF) dan Kamentarian Pengajian Tinggi<br>(KPT)                                                                                    |                                                                                                    | merapatkan jurang digital antara semua kelompok<br>Keluarga Malaysia.                                                                          |  |  |  |  |
|         |                                                                                                    |                                                                                                    |                                                                                                    |  |  |  |  |
|         |                                                                                                    |                                                                                                    |                                                                                                    |  |  |  |  |
|         |                                                                                                    |                                                                                                    |                                                                                                    |  |  |  |  |
|         |                                                                                                    |                                                                                                    |                                                                                                    |  |  |  |  |
| 1.15 Lo | og Masuk menggunakan A                                                                                                    | Alamat E-mel dan Kata Lal                                                                                                    | uan yang telah didaftarka                                                                                                    |  |  |  |  |
| kl      | ik Log Masuk.                                                                                                    |                                                                                                    |                                                                                                    |  |  |  |  |
|         | C Landah and Allina                                                                                                    |                                                                                                    |                                                                                                    |  |  |  |  |
|         | Si nepoesk uppsjatjukrmm gov.my                                                                                                    |                                                                                                    | y (                                                                                                    |  |  |  |  |
|         | PERANTISISWA                                                                                                    |                                                                                                    | laman Utoma Manual Termo & Syarat Akaun v                                                                                                    |  |  |  |  |
|         | Laman Utama / Log Masuk                                                                                                    |                                                                                                    |                                                                                                    |  |  |  |  |
|         |                                                                                                    |                                                                                                    |                                                                                                    |  |  |  |  |
|         | Revenue to                                                                                                    |                                                                                                    |                                                                                                    |  |  |  |  |
|         | Log Masuk                                                                                                    |                                                                                                    |                                                                                                    |  |  |  |  |
|         | Alamat E mal                                                                                                    | an attriction Blogar and and                                                                                                    |                                                                                                    |  |  |  |  |
|         | Manak Criter                                                                                                    | perantorswaterssning or my                                                                                                    |                                                                                                    |  |  |  |  |
|         | Kata Laluan                                                                                                    |                                                                                                    | ۲                                                                                                    |  |  |  |  |
|         |                                                                                                    | Log Masuk Luca kata laluan?                                                                                                    |                                                                                                    |  |  |  |  |
|         |                                                                                                    |                                                                                                    |                                                                                                    |  |  |  |  |
|         |                                                                                                    |                                                                                                    |                                                                                                    |  |  |  |  |
|         |                                                                                                    |                                                                                                    |                                                                                                    |  |  |  |  |

| ANGKAH |                                                                                                    | PENERANGAN                                                                                                    |
|--------|----------------------------------------------------------------------------------------------------|----------------------------------------------------------------------------------------------------|
| 1.16   | Skrin semakan akan                                                                                                    | dipaparkan sekiranya nama pemohon telah didaftarkan                                                                                                    |
| 1.10   | Maklumat nomohon                                                                                                    | vang dinanarkan adalah berdasarkan kenada maklumat                                                                                                    |
|        |                                                                                                    | yang ulpaparkan aualah beruasarkan kepada makidina                                                                                                    |
|        | pendaftaran di laman                                                                                                    | web <u>https://perantisiswa.kkmm.gov.my</u>                                                                                                    |
|        |                                                                                                    |                                                                                                    |
|        |                                                                                                    | Selective due for the file                                                                                                    |
|        |                                                                                                    |                                                                                                    |
|        | (m)                                                                                                    | я и изномации «заисть сим                                                                                                    |
|        | STEREOR AND                                                                                                    | Markov ferma pomoto para de la compositiva pomoto pomoto de la compositiva de la compositiva de la compositiva<br>Statues ne interchancian ne interchancia ad a tel como de la compositiva de la compositiva de la compositiva de                                                                                                    |
|        |                                                                                                    | WALLING ARMONYSSIN                                                                                                    |
|        | isara<br>Ka Rud Pergenatan                                                                                                    | Catalitation and Catalitation                                                                                                    |
|        | Enc                                                                                                    | penantakana gikilanan gavany                                                                                                    |
|        | As litelar                                                                                                    | CI (2006)<br>MICINIZ PE LAN                                                                                                    |
|        | Sy. Morrie                                                                                                    | 400                                                                                                    |
|        | Nor Sin Charles                                                                                                    | UTAGELLEN HALLAGEN KETTAGEN ET TE EN KETTAGEN ET TE EN KETTAGEN KETTAGEN KETTAGEN KETTAGEN KETTAGEN KETTAGEN KE                                                                                                    |
|        | Alement Scripel Tergeri<br>Alement Mong Kur Mon Parajarada y                                                                                                    | WES, JACKNERSSAM CHRANESSSAM, SOMA SAMA, SAMA SAMA SAMA SAMA SAMA SAMA S                                                                                                    |
|        |                                                                                                    | HAGJANT DO GAN, FRILING                                                                                                    |
|        | So. Rat Pergendint In, Espiniber juga                                                                                                    | S3418                                                                                                    |
|        | Image: State of the second state of the second state of the sec | 502,019022,01901<br>02116536                                                                                                    |
|        | Alexet for Excoloring                                                                                                    | M212, TATH AG NATI LIMANING ANY ANY TATING SENARA                                                                                                    |
|        | Nedaprae Italiana INFandi                                                                                                    | And Link (in a                                                                                                    |
|        | Sins resplative enternational sector shift tear to be description bio                                                                                                    | no) salau yan ungi ungi ka kunga di kunan.<br>Lananan ungin                                                                                                    |
|        | E baye weiges alt or balance stank beker menerina setarang kentan peranti deninger se<br>Statu menutu sebarang kapatana permitikan sara pikatankan keta keta ti mestana.                                                                                                    | em das ves menåre i hen den proty og detaktor af år med apdor pomit prog detaktor i hen jund og legenan reproget i også protoktjere.<br>Mar medde beljogt order og som over Gentaktor af detaktor.                                                                                                    |
|        | Stanger types an individual boxes of an object system prov                                                                                                    | see clies sec                                                                                                    |
|        | halanga tapat da min ding kan a da da da gang kang ang                                                                                                    | Sum constant second                                                                                                    |
| 1.17   | stangungungungungungungungungungungungungun                                                                                                    | akan dikeluarkan sekiranya pemohon lupa kata laluan.                                                                                                    |
| 1.17   | Skrin Lupa kata laluan                                                                                                    | akan dikeluarkan sekiranya pemohon lupa kata laluan.                                                                                                    |
| 1.17   | Skrin Lupa kata laluan                                                                                                    | akan dikeluarkan sekiranya pemohon lupa kata laluan.                                                                                                    |
| 1.17   | Skrin Lupa kata laluan  Skrin Lupa kata laluan  Perantisiswa Leran Utarra: / Log Masuk Log Masuk                                                                                                    | akan dikeluarkan sekiranya pemohon lupa kata laluan.                                                                                                    |
| 1.17   | Skrin Lupa kata laluan<br>Skrin Lupa kata laluan<br>PERANTISISWA<br>Larran Utarra: / Log Masuk<br>Log Masuk<br>Akaun felah: berjaya o                                                                                                    | akan dikeluarkan sekiranya pemohon lupa kata laluan.                                                                                                    |
| 1.17   | Skrin Lupa kata laluan  Skrin Lupa kata laluan  Perestup i di kata laluan  Perestup i di kata laluan  Contact a la la la la la la la la la la la la l                                                                                                    | akan dikeluarkan sekiranya pemohon lupa kata laluan.                                                                                                    |
| 1.17   | Skrin Lupa kata laluan  Skrin Lupa kata laluan  Bepdeskuppidikinin gov.my  PERANTISISWA  Laman Utama' / Log Masuk  Lamat E-mel                                                                                                    | akan dikeluarkan sekiranya pemohon lupa kata laluan.                                                                                                    |
| 1.17   | Skrin Lupa kata laluan  Skrin Lupa kata laluan  Bepdeskuppiatikknin gov.my  PERANTISISWA  Lanan Utama' / Log Masuk  Lanan Utama' / Log Masuk  Akaun telah: berjaya o  Alemat E-mel Kata Laluan                                                                                                    | diaktilkan. Sile Log Mesuk ke Sistern.                                                                                                    |
| 1.17   | Skrin Lupa kata laluan<br>Skrin Lupa kata laluan<br>PERANTISISWA<br>Leran Utarra: / Log Masuk<br>Laran Utarra: / Log Masuk<br>Akaun telah: berjaya o<br>Alamat E-mel<br>Kata Laluan                                                                                                    | diaktilkan. Sile Log Mesuk ke Sistern.                                                                                                    |
| 1.17   | Skrin Lupa kata laluan<br>Skrin Lupa kata laluan<br>PERANTISISWA<br>Lenan Utama: / Log Masuk<br>Lamat Lemai<br>Kata Laluan                                                                                                    | disktilkan. Sile Log Masuk ke Sistern.                                                                                                    |
| 1.17   | Skrin Lupa kata laluan<br>Skrin Lupa kata laluan<br>PERANTISISWA<br>Laran Utarra: / Log Masuk<br>Laran Utarra: / Log Masuk<br>Akaun telah: berjaya a<br>Alamat E-mei<br>Kata Laluan                                                                                                    | diaktifkan. Sila Log Masuk ke Sistem.                                                                                                    |
| 1.17   | Skrin Lupa kata laluan Skrin Lupa kata laluan PERANTISISWA Laran Utana / Log Masuk Laran Utana / Log Masuk Laran Utana / Log Masuk Kata Laluan                                                                                                    | diaktilkan. Sila Log Masuk ke Sistem.                                                                                                    |
| 1.17   | Skrin Lupa kata laluan<br>Skrin Lupa kata laluan<br>PERANTISISWA<br>Laran Utana / Log Masuk<br>Log Masuk<br>Akaun telah berjaya d<br>Alamat E-mel<br>Kata Laluan                                                                                                    | disktifkan. Sile Log Masuk ke Sistern.                                                                                                    |
| 1.17   | Skrin Lupa kata laluan Skrin Lupa kata laluan PERANTISISWA Laran Utana / Log Masuk Laran Utana / Log Masuk Akaun telah berjaya a Akaun telah berjaya a                                                                                                    | akan dikeluarkan sekiranya pemohon lupa kata laluan.          Iaman libana       Nanut       Terna & Syarit       Akan y Kat         daktilkan. Sile Log Masuk ke Sistern.       Image Masuk       Image Masuk       Image Masuk         image Masuk       Image Masuk       Image Masuk       Image Masuk       Image Masuk         image Masuk       Image Masuk       Image Masuk       Image Masuk       Image Masuk       Image Masuk |
| 1.17   | Skrin Lupa kata laluan  Skrin Lupa kata laluan  PERANTISISWA Leran Utana / Log Masuk  Log Masuk  Akaun telah berjaya a  Alamat E-mel Kata Laluan                                                                                                    |                                                                                                    |
| 1.17   | Skrin Lupa kata laluan  Skrin Lupa kata laluan  PERANTISISWA Leran Utana / Log Masuk  Log Masuk  Akaun telah berjaya a  Alamat E-mel Kata Laluan                                                                                                    |                                                                                                    |
| 1.17   | Skrin Lupa kata laluan  Skrin Lupa kata laluan  PERANTISISWA Leran Utana / Log Masuk  Log Masuk  Akaun telah berjaya a  Alamat E-mel Kata Laluan                                                                                                    | disktifkan: Sila Log Masuk ke Sistern.                                                                                                    |
| 1.17   | Skrin Lupa kata laluan  Skrin Lupa kata laluan  PERANTISISWA Leran Utarra: / Log Masuk  Log Masuk  Akaun telah berjaya a Alamat E-mel Kata Laluan                                                                                                    | disktifkan: Sila Log Masuk ke Sistern.                                                                                                    |
| 1.17   | Skrin Lupa kata laluan  Skrin Lupa kata laluan  PERANTISISWA Leran Utana / Log Masuk  Log Masuk  Akaun telah berjaya a Alamat E-mel Kata Laluan                                                                                                    |                                                                                                    |
| 1.17   | Skrin Lupa kata laluan  Skrin Lupa kata laluan  PERANTISISWA Leran Utana / Log Masuk Log Masuk Akaun telah berjaya d Alamat E-mel Kata Laluan                                                                                                    |                                                                                                    |
| 1.17   | Skrin Lupa kata laluan  Skrin Lupa kata laluan  PERANTISISWA Leren Utimi / Log Masuk  Log Masuk  Akaun telah berjaya a Alamat E-mel Kata Laluan                                                                                                    |                                                                                                    |
| 1.17   | Skrin Lupa kata laluan  Skrin Lupa kata laluan  PERANTISISWA Leran Utana / Log Masuk  Log Masuk  Akaun telah berjaya a  Akaun telah berjaya a                                                                                                    |                                                                                                    |

9

|      |                                                                                                    | PENERANGAN                                                                                                    |                                                                          |
|------|----------------------------------------------------------------------------------------------------|----------------------------------------------------------------------------------------------------|--------------------------------------------------------------------------|
| 1.18 | Skrin lupa Kata laluan dikeluarkan. Pemohon perlu memasukkan Alamat E-mail Y<br>Didaftarkan, mengisi Kod Pengesahan dan klik butang Hantar.                                                     |                                                                                                    |                                                                          |
|      | E helpdesk.upps[at]kkmm.gov.my                                                                                                    |                                                                                                    | 9 V                                                                      |
|      | PERANTISISWA                                                                                                    |                                                                                                    | Laman Utama Manual Terma & Syarat Akaun 🖂                                |
|      | Laman Utama / Lupa Kata Laluan<br>Lupa Kata Laluan                                                                                                    |                                                                                                    |                                                                          |
|      | Alamat E-mel Yang Didaftarkan *                                                                                                    | perantsiswa@kkmm.gov.my                                                                                                   |                                                                          |
|      | Kod Pengesahan *                                                                                                    | Sila Klik Disini Untuk Jana Semula Kod Pergesahan                                                                         |                                                                          |
|      | Sistem PerantiSiswa :: Set                                                                                                    | Semula Kata Laluan (External) Inbox X                                                                                     | ∯ (<br>¢ ج                                                               |
|      | 🗙 Malay • > English • Transi                                                                                                    | ate message                                                                                                    | Turn off for: Malay 😠                                                    |
|      | Pautan Set Semula Kata Laluan di bawah<br>ini.<br>Alamat Emel : <u>perantisiswa@kkn</u><br>No. Kad Pengenalan : 05050511<br>Sila klik butang "Set Semula Kata Laluan"<br>Set Semula Kata Laluan | telah dijana melalui Sistem Permohonan PerantiSiswa. Sila abaii<br>n <u>m.gov.my</u><br>untuk set semula kata laluan anda | xan jika anda lidak melaksanakan permohonan <b>Set Semula Kata Lalua</b> |
|      | Jika anda menghadapi masalah untuk kik b<br>http://cerantisiwa.kkmm.gov.mv/                                                                                                    | outang "Set Semula Kata Laluan", sila salin dan tampal pautan d                                                           | i bawah ke pelayar web:                                                  |
|      |                                                                                                    |                                                                                                    |                                                                          |

| LANGKAH |                                                                   | PENERANGAN                                       | I                |                      |             |
|---------|-------------------------------------------------------------------|--------------------------------------------------|------------------|----------------------|-------------|
| 1.20    | Skrin Set Semula Kata Laluan akan dikeluarkan. Klik butang Hantar |                                                  |                  |                      |             |
|         | 🚍 helpdeskupps[at]kkmm.gov.my                                     |                                                  |                  |                      | <b>90</b> 0 |
|         | PERANTISISWA                                                      |                                                  | Laman Utama - Mi | anual Termo & Syarat | Akgun v EA  |
|         | Lanuan Utamu / Set Semula Kata Laluan<br>Set Semula Kata Laluan   | 1                                                |                  |                      |             |
|         | Alamat E-mel Yang Didaftarkan *                                   | perantisiswo@kkmm.gov.my                         |                  |                      |             |
|         | Kata laluan *                                                     |                                                  |                  |                      |             |
|         | Sahkan Kata laluan *                                              |                                                  |                  |                      |             |
|         |                                                                   | Sila Kili Delni Untuk kana Semula Kod Pengesahan |                  |                      |             |
|         | Kod Pengesahan *                                                  | 9772tr                                           |                  |                      |             |
|         |                                                                   | Hantar                                           |                  |                      |             |

## PENUTUP

Sebarang pertanyaan lanjut berkenaan permohonan PerantiSiswa, sila e-melkan ke <u>helpdesk.upps@kkmm.gov.my</u> atau melalui talian berikut:-

03-8911 5351 / 03-8911 5258 / 03-8911 5265 / 03-8911 5188

#### Waktu Operasi:-

- 8.00 pagi hingga 6.00 petang (Isnin Jumaat)
- 8.00 pagi hingga 12.00 tengahari (Sabtu Ahad)